# 贈与税の達人from財産評価の達人(令和02年分以降用) 運用ガイド

この度は、「贈与税の達人from財産評価の達人(令和O2年分以降用)」をご利用いただき誠にありがとうございます。

「贈与税の達人from財産評価の達人(令和O2年分以降用)」は、「財産評価の達人」の財産データを「贈与税の達人」に取り込むためのプログラムです。このマニュアルでは、「贈与税の達人from財産評価の達人(令和O2年分以降用)」のインストール手順や操作手順について説明しています。

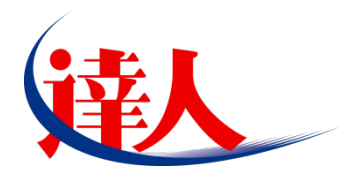

| 目次                                                                                       |                |
|------------------------------------------------------------------------------------------|----------------|
|                                                                                          | 3              |
| 2.動作環境                                                                                   | 4              |
| 3.インストール方法                                                                               | 5              |
| 1.「達人Cube」からアップデートする場合<br>2.「達人」オフィシャルサイトからファイルをダウンロードする場合                               | 5<br>8         |
| 4.運用方法                                                                                   | 10             |
| 1.「財産評価の達人」と「贈与税の達人」を同一コンピュータにインストールしている場合<br>2.「財産評価の達人」と「贈与税の達人」を別のコンピュータにインストールしている場合 | 10<br>11       |
| 5.操作方法                                                                                   | 12             |
| 1.「財産評価の達人」と「贈与税の達人」を同一コンピュータにインストールしている場合<br>2.「財産評価の達人」と「贈与税の達人」を別のコンピュータにインストールしている場合 | 12<br>18       |
| 6.連動対象項目                                                                                 | 25             |
| 「財産評価の達人」から連動するデータ(連動元)                                                                  | 25<br>26<br>27 |
| 7.アンインストール方法                                                                             | 28             |
| 8.著作権・免責等に関する注意事項                                                                        | 29             |

# 1.対応製品

「贈与税の達人from財産評価の達人(令和O2年分以降用)」に対応するNTTデータの各対応製品は以下のとおりです。

| 連動元/連動先     | 対応製品                                    |
|-------------|-----------------------------------------|
| 油和一         | 財産評価の達人(令和02年分以降用) Professional Edition |
| 建到几         | 財産評価の達人(令和02年分以降用) Standard Edition     |
| <b>油</b> 新生 | 贈与税の達人(令和04年分以降用) Professional Edition  |
|             | 贈与税の達人(令和O4年分以降用) Standard Edition      |

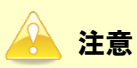

本書は、出版時点での最新プログラムの画像を使用しています。

### 2.動作環境

「贈与税の達人from財産評価の達人(令和O2年分以降用)」に必要な動作環境は「1.対応製品」(P.3) に記載の連動元の[対応製品]と同様です。

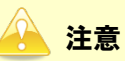

- 「贈与税の達人from財産評価の達人(令和O2年分以降用)」のインストールやプログラムの起動 を行うには、「1.対応製品」(P.3)に記載の連動元の〔対応製品〕のいずれかをインストールして いる必要があります。
- 「贈与税の達人from財産評価の達人(令和O2年分以降用)」の起動中に、連動元の〔対応製品〕 の起動、及びアンインストールはできません。

# 3.インストール方法

「贈与税の達人from財産評価の達人(令和O2年分以降用)」をインストールする手順は、「達人Cube」か らアップデートする方法と「達人」オフィシャルサイトからファイルをダウンロードする方法の2パター ンあります。

### 1.「達人Cube」からアップデートする場合

|                           |               |               | 违人Cube             |            |                                                                         |
|---------------------------|---------------|---------------|--------------------|------------|-------------------------------------------------------------------------|
| <u>רלידעם</u>             | アカウント管理(U) 画面 | 設定(S) 機能解説(H) | システム情報( <u>A</u> ) |            | 利用者:税務 太郎                                                               |
|                           | 業務ソフト インフ     | マオメーション       |                    |            |                                                                         |
| 図情報コミュニティ<br>、 アップデート     |               | 雷子申告          |                    |            | SQL Server<br>SQL Serverのサービスは開始されています。                                 |
| のウイルス対策                   |               |               |                    |            |                                                                         |
| 10個人情報ファイル検索<br>10-2アイル転送 | 法入税           | 減価質却          | 消費税                | 内設機況書      |                                                                         |
| M報酬請求MyKomon<br>習ぞの他ツール   | 所得税           | 年調·法定調書       | 相続税                | 贈与税        | 体験版                                                                     |
| ペルプデスクツール                 | 財産評価          | 事業所税          | 申请・届出書             | <b>(1)</b> | 未勝人の美術ンテリュアや支援ツール<br>などを体験できます。<br>システム情報から設定が可能です。<br>サンゴルデータの3手は二本らから |
| ◎丁ーク収集・配信                 | グルーブ通算[通算]    | グルーブ通算[個社]    | 連結納稅〔連結〕           | 連結納税[個社]   |                                                                         |
|                           |               | ,             |                    | ,          |                                                                         |
|                           |               |               |                    |            |                                                                         |
|                           |               |               |                    |            |                                                                         |
|                           |               |               |                    |            |                                                                         |
|                           |               |               |                    |            |                                                                         |

## **1.** 「達人Cube」にログインし、[アップデート]をクリックします。

[アップデート] 画面が表示されます。

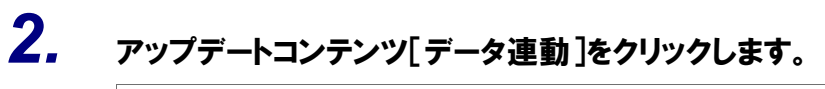

| 😼 アップデート       | – 🗆                                                                                                    | ×            |
|----------------|----------------------------------------------------------------------------------------------------|--------------|
| $\sim$         | 達人シリーズ、達人Cubeを最新の状態にすることがで<br>運動コンボーネントのインストールもで                                                                                           | きます。<br>きます。 |
| アップデートコンテンツ    | リリース情報                                                                                                    |              |
| 💁 ホーム          |                                                                                                    |              |
| 🎅 達人Cube       | <u>     X000X/00X/00 「法人税の達人(令和20/年度版)」公開のお知らせ</u> X000X/00X/00 「法人税の達人(令和20/年度版)」公開のお知らせ                                                  | $\sim$       |
| 👿 達人シリーズ       |                                                                                                    |              |
| 😨 データ連動        |                                                                                                    |              |
| 2 ZOW          | XXXX/XX/XX 「所得税の達人(令和XX年分版)」公開のお知らせ                                                                                                    | -            |
| CONE           | XXXX/XX/XX 「年調・法定調書の達人(令和XX年分版)」公開のお知らせ                                                                                                    |              |
|                | <u>XXXX/XX/XX 「相続税の連人(令和)XX年分以降用)」公開のお知らせ</u>                                                                                              | -            |
| ユーティリティ        |                                                                                                    | -            |
| 🚯 オプション        | XXXX XXX      IN 注計画の注入(学和XX年方以降用/1公開のお知らせ     XXXX XXX XX 「事業所指の注人(会和XX年度))除用)(公開のお知らせ     XXXX XXX XX      IN 注計画の注入(学和XX年度))除用)(公開のお知らせ | -            |
|                |                                                                                                    | -            |
| 👼 ヘルブトピック      | XXXX/XX/XX 「グルーブ通貨の達人(令和XX年度版)[通貨処理用]」公開のお知らせ                                                                                              | -            |
|                | XXXX/XX/XX 「グルーブ通貨の達人(令和XX年度版)[個社処理用]」公開のお知らせ                                                                                              |              |
|                | XXXX/XXXXX 「連結納税の達人(令和XX年度版)[連結処理用]」公開のお知らせ                                                                                                |              |
|                | XXXXXXXXX 「運結納税の達人(令和XX年度版)[個社処理用]]公開のお知らせ     XXXXXXXXX 「運結納税の達人(令和XX年度版)[個社処理用]]公開のお知らせ                                                  | $\sim$       |
|                | XXXX XXXXX 「 <u>ナータ管理の連入」と聞のお知らせ</u>                                                                                                    |              |
|                | 公開されているアップデートコンテンツ                                                                                                    |              |
|                | 公開されているプログラムの情報を確認する場合は、以下の各メニューをクリックしてください。                                                                                               |              |
|                | ◎ 法上の小点 ■ 凌上ミリーブ ■ ポーク連動                                                                                                    |              |
|                | ◎ 建入しUDE ● 建入シリース ● 第二ク運動                                                                                                    |              |
| TATCHZIN Color |                                                                                                    |              |
| TATSUZIN CUDE  | 「公開されているアップデートコンテンツ」の一括ダウ                                                                                                    | シロード         |

[データ連動] 画面が表示されます。

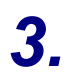

#### [更新情報を取得]ボタンをクリックします。

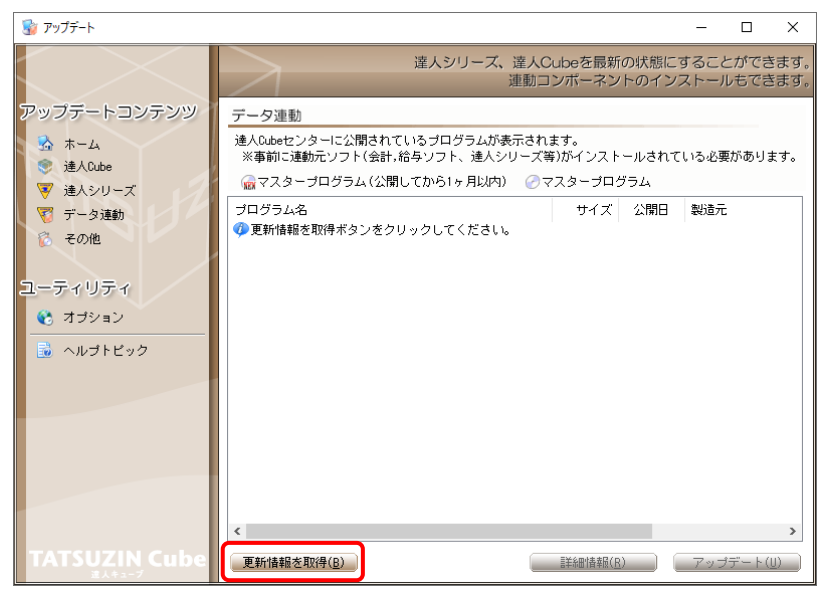

連動コンポーネントが表示されます。

**4.** 該当の連動コンポーネントをクリックして選択し(①)、[アップデート]ボタンをクリックします(②)。

| 🐝 アップデート                                                                                                    |                                                                                                    |                                                               |                                                  | -                                |             | ×       |
|----------------------------------------------------------------------------------------------------|----------------------------------------------------------------------------------------------------|---------------------------------------------------------------|--------------------------------------------------|----------------------------------|-------------|---------|
| $\sim$                                                                                                    | 達人シリーズ、達人C<br>運動コ                                                                                                    | ubeを最新<br>ンポーネン                                               | の状態にす<br>/トのインス                                  | rること<br>ストール                     | ができ<br>もでき  | ます。     |
| アップデートコンテンツ<br>ふ ホーム<br>● 違んCube                                                                                                    | <ul> <li>データ連動</li> <li>遠人Qubeセンターに公開されているブログラムが表示され</li> <li>※事前に運動元ソフト(会計,給与ソフト、遠人シリーズ等</li> <li>☆マスターブログラム(公開してから1ヶ月以内) ②マ</li> </ul>                | ます。<br>¥)がインスト<br>*スターブログ                                     | ールされてい<br>グラム                                    | いる必要が                            | がありぉ        | ます。     |
| ▼ だータ連動                                                                                                    | プログラム名                                                                                                    | サイズ                                                           | 公開日                                              | 製造元                              |             |         |
| <sup>8</sup> その他<br>ユーティリティ                                                                                                    | ⑦ 法人務の違人1 rom減価償却の違人(平成)以年度以降用)<br>⑦ 所得板の違人1 rom減価償却の違人(平成)以年度以降用)<br>0 グループ迫宜の違人(個比処理用) rom減価償却の違<br>② 連続将後の違人(個比処理用) rom減価償却の違.()                     | X, XXX KB<br>X, XXX KB<br>X, XXX KB<br>X, XXX KB<br>X, XXX KB | RXX.XX.XX<br>RXX.XX.XX<br>RXX.XX.XX<br>RXX.XX.XX |                                  |             | ٦       |
| オプション     ホルプトビック     ホルプトビック     ホル     ホル     ホ     ホル     ホ     ホ | ⑦ 相続税の達人from財産評価の達人(令和XX年分以降用)<br>⑦ 贈与税の達人from財産評価の達人(令和XX年分以降用)                                                                                        | X,XXX KB<br>X,XXX KB                                          | RXX.XX.XX<br>RXX.XX.XX                           |                                  |             |         |
|                                                                                                    | ● (会計システムからの連約)<br>② 法人税の進人(平成以年度以降)from××会計(Ver.X<br>③ 清費税の進人(令和0X年久以降用)from××会計(Ver<br>② 内証機況書の進人(平成以年度以降)from××会計(V<br>② 内証概況書の進人(平成以年度以降)from××会計(V | XX, XXX KB<br>XX, XXX KB<br>XX, XXX KB<br>XX, XXX KB          | HXX.XX.XX<br>RXX.XX.XX<br>HXX.XX.XX<br>HXX.XX.XX | (株)×><br>(株)×><br>(株)×><br>(株)×> | <<br><<br>< |         |
|                                                                                                    | <ul> <li>○ 所得税の進人(令和0X年度数)from××金計</li> <li>● 【拾与システムからの連動】</li> <li>○ 年調・法定調書の進入from××給与(YerXX,X,XL以降)</li> </ul>                                      | XX, XXX KB                                                    | RXX.XX.XX<br>RXX.XX.XX                           | (株)×><br>(株)×>                   | <           |         |
| TATSUZIN Cube<br>≝↓++7                                                                                                    | <<br>更新情報を取得(B)                                                                                                    | 三章 一章 "雪子"                                                    | 2                                                | アップラ                             | ≓– ŀ (      | ><br>U) |

[ユーザーアカウント制御] 画面が表示されます。

## 5. [はい]ボタンをクリックします。

[贈与税の達人from財産評価の達人(令和O2年分以降用)] 画面が表示されます。

6. [次へ]ボタンをクリックします。

[プログラムのインストール] 画面が表示されます。

7. [インストール]ボタンをクリックします。

インストールが開始されます。

8. [InstallShield ウィザードを完了しました]画面が表示されたら、[完了]ボタンをクリックします。

以上で、「贈与税の達人from財産評価の達人(令和O2年分以降用)」のインストールは完了です。

#### 2.「達人」オフィシャルサイトからファイルをダウンロードする場合

1. 「達人」オフィシャルサイトの連動会計・給与ソフトの連動コンポーネントダウンロードページ

(<u>https://www.tatsuzin.info/rendousoft/rendou\_download.html</u>)を開きます。

| 」連動会計・給与ソフト 税務申告ソジ × 十                                                                                                    |                                                                                          |                                                                                                    |                                     | -    |
|----------------------------------------------------------------------------------------------------|------------------------------------------------------------------------------------------|----------------------------------------------------------------------------------------------------|-------------------------------------|------|
| https://www.tatsuzin.info/rendou                                                                                                    | usoft/rendou_download.html                                                               |                                                                                                    | A" to                               | £≡ @ |
| (                                                                                                    |                                                                                          |                                                                                                    | NTTDAT                              | a    |
| · 译人                                                                                                    |                                                                                          |                                                                                                    |                                     |      |
| 税務甲害ソ                                                                                                    | リューション「達人シリース」                                                                           |                                                                                                    | う お問い合わせ・資料請求 り サイトマッ               | Z    |
| 🔒 達人シリーズ                                                                                                    | 達人トータルサポート 操作サポート                                                                        | ・ 導入事例 ご購入                                                                                                    | ご購入にあたって パートナー                      |      |
| <u>HOME</u> > <u>達人シリーズ</u> > 連動会計・                                                                                                    | 給与ソフト                                                                                    |                                                                                                    |                                     |      |
| 達人シリーズ                                                                                                    | 連動会計・給与ソフト                                                                               |                                                                                                    |                                     |      |
| ○ 割品ラインナップ                                                                                                    | 「達人シリーズ」は会計・給与ソフトで作成し                                                                    | 」たデータを取り込み、各種中告書作成およ!                                                                                                    | び電子中告などに活用することができます。                |      |
| ● <u>申告書作成ソフト</u>                                                                                                    | 会計・給与ソフトメーカとNTTデータが考える<br>あり方を実現しました。協業する会計・給与い                                          | 5会計ソフトを選ばない先進のコンセプトに<br>ノフトメーカと共に皆様の業務を強力にバッ・                                                                                                    | 基づいて、機能的な全く新しい会計・税務の<br>クアップします。    |      |
| ● <u>申告書作成ソフト</u><br>カスタマイズオプション                                                                                                    | もちろん、「違人シリーズ」間での連動も可能                                                                    | 20 <b>र</b> ,                                                                                                    | -                                   | _    |
| ● <u>達人Cube</u>                                                                                                    | <u>「達人シリーズ」の連動とは?</u>                                                                    | <u>連動メーカ紹介</u>                                                                                                    | 連動コンポーネントダウンロード                     |      |
| <ul> <li>連動会計・給与ソフト</li> </ul>                                                                                                    |                                                                                          |                                                                                                    | ·                                   |      |
| <ul> <li>動作環境</li> </ul>                                                                                                    | ○ 法人税の達人 ○ 減付                                                                            | 百信却の達人 ◎ 消費税の達人                                                                                                    | <ul> <li>内訳概況書の達人</li> </ul>        |      |
|                                                                                                    | <ul> <li>         ・ 所得税の達人         ・ の         年         ・         ・         ・</li></ul> | <u>問・法定調書の達人</u> ○ <u>相続税の達人</u>                                                                                                    | <ul> <li> <u>贈与税の達人</u> </li> </ul> |      |
| CAUDIALIAX                                                                                                    |                                                                                          |                                                                                                    | ♥ <u>7-79日年の</u> 連入                 |      |
| ダウンロード                                                                                                    | 法人税の達人                                                                                   |                                                                                                    |                                     | _    |
| 🔰 90日無料体験版                                                                                                    | 会社名                                                                                      | 連動ソフト・サービス名                                                                                                    | 連動コンポーネント/マニュアル                     | 1    |
| 「達人シリーズ」を無料でお試し                                                                                                    | 株式会社NTTデータ (申告書作成ソフト)                                                                    | ・減価償却の達人                                                                                                    | <u>★ダウンロード</u>                      | ]    |
| パンフレット<br>各種製品・サービスの詳細をチェック                                                                                                    | ソリマチ株式会社                                                                                 | <ul> <li>会計王XXPRO</li> <li>会計王XX</li> <li>農業簿記XX</li> </ul>                                                                                                | ± <i>ダウンロ−ド</i>                     |      |
| 🚔 連動コンポーネント                                                                                                    | 弥生株式会社                                                                                   | <ul> <li>         ・         弥生会計         </li> </ul>                                                                                                    | <u>▲ダウンロード</u>                      | 1    |
| 他ソフトの作成データと達動可能                                                                                                    | 株式会社フリーウェイジャパン                                                                           | ・フリーウェイ経理Pro                                                                                                    | *                                   | 1    |
|                                                                                                    | 株式会社アイ・エヌ・エス                                                                             | ・ Σ会計Pro-Socio                                                                                                    | <u> まダウンロード</u>                     | ]    |
| セミナー情報                                                                                                    | 全国税理士データ通信協同組合連合会                                                                        | ・ TACTICS財務 X X                                                                                                    | <u> まダウンロード</u>                     | ]    |
| 個別説明会の<br>お申し込み                                                                                                    | 応研株式会社                                                                                   | <ul> <li>大蔵大臣AX</li> <li>大蔵大臣NXVerX、VerX</li> <li>大蔵大臣個別原通板NXVerX、VerX</li> <li>連設大臣NXVerX、VerX</li> <li>医療大臣NXVerX、VerX</li> <li>大臣エンタープライズ 会計</li> </ul> | <u> ★ダウンロード</u>                     |      |
| 企業で         ご税務         で         で         に         ま         こ         こ         ご         ご         ご         ご         ご         ご         ご         ご         ご         ご         ご         ご         ご         ご         ご         ご         ご         ご         ご         ご         ご         ご         ご         ご </td <td>株式会社ワイエムジーソフト</td> <td><ul> <li>富士山会計 FINE</li> </ul></td> <td>*</td> <td>1</td> | 株式会社ワイエムジーソフト                                                                            | <ul> <li>富士山会計 FINE</li> </ul>                                                                                                    | *                                   | 1    |

# 2. 該当の「達人シリーズ」のソフト名をクリックします。

該当の連動会計・給与ソフトメーカー覧画面が表示されます。

### 3. 該当の連動会計・給与ソフトメーカの[ダウンロード]をクリックします。

該当の連動会計・給与ソフトメーカの最新の連動コンポーネントー覧画面が表示されます。

# 4. 該当の連動コンポーネントの[連動コンポーネントをダウンロードする]ボタンをクリックします。

画面の右上に [ダウンロード] 画面が表示されます。

5. [ファイルを開く]をクリックします。

| ダウンロード                        |  | $\Rightarrow$ |
|-------------------------------|--|---------------|
| XXxxToXXxxxxxx.exe<br>ファイルを開く |  |               |

[ユーザーアカウント制御] 画面が表示されます。

### **6.** [はい]ボタンをクリックします。

[贈与税の達人from財産評価の達人(令和O2年分以降用)] 画面が表示されます。

- **7.** [次へ]ボタンをクリックします。 [プログラムのインストール] 画面が表示されます。
- 8. [インストール]ボタンをクリックします。 インストールが開始されます。
- 9. [InstallShield ウィザードを完了しました]画面が表示されたら、[完了]ボタンをクリック します。
- 以上で、「贈与税の達人from財産評価の達人(令和O2年分以降用)」のインストールは完了です。

### 4.運用方法

「贈与税の達人from財産評価の達人(令和O2年分以降用)」は、「財産評価の達人」のデータから中間ファイルを作成します。

データ取り込みの操作方法は、「財産評価の達人」と「贈与税の達人」を同一コンピュータにインストール しているかどうかで異なります。

#### 1.「財産評価の達人」と「贈与税の達人」を同一コンピュータにインストールしている場合

「贈与税の達人from財産評価の達人(令和O2年分以降用)」で作成した中間ファイルを直接「贈与税の達人」に取り込みます。

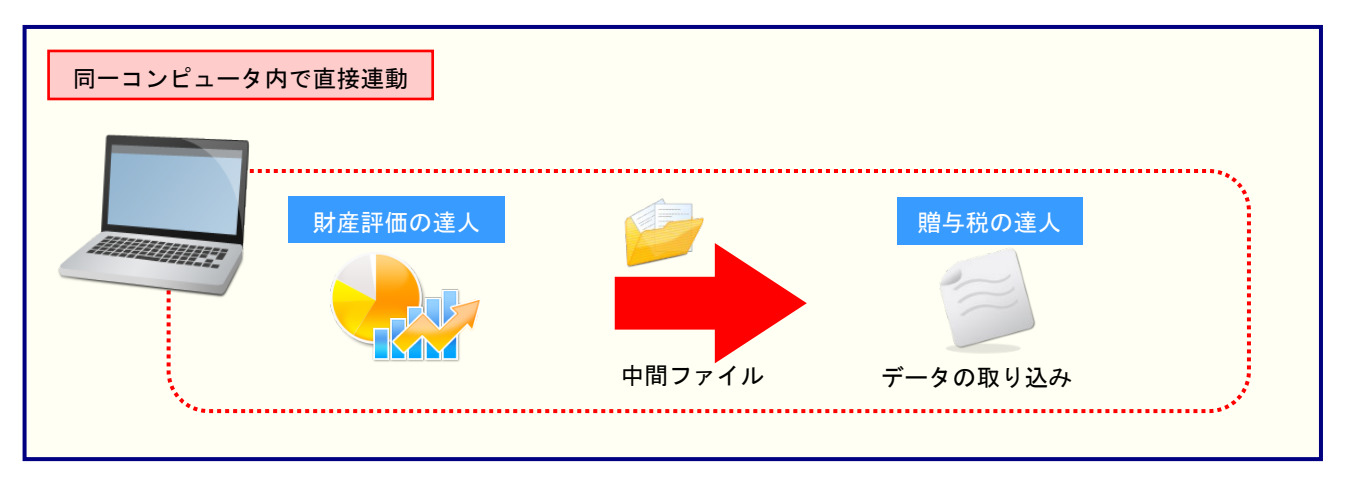

#### 2.「財産評価の達人」と「贈与税の達人」を別のコンピュータにインストールしている場合

「財産評価の達人」をインストールしているコンピュータで中間ファイルを作成し、「贈与税の達人」をインストールしているコンピュータで取り込みます。

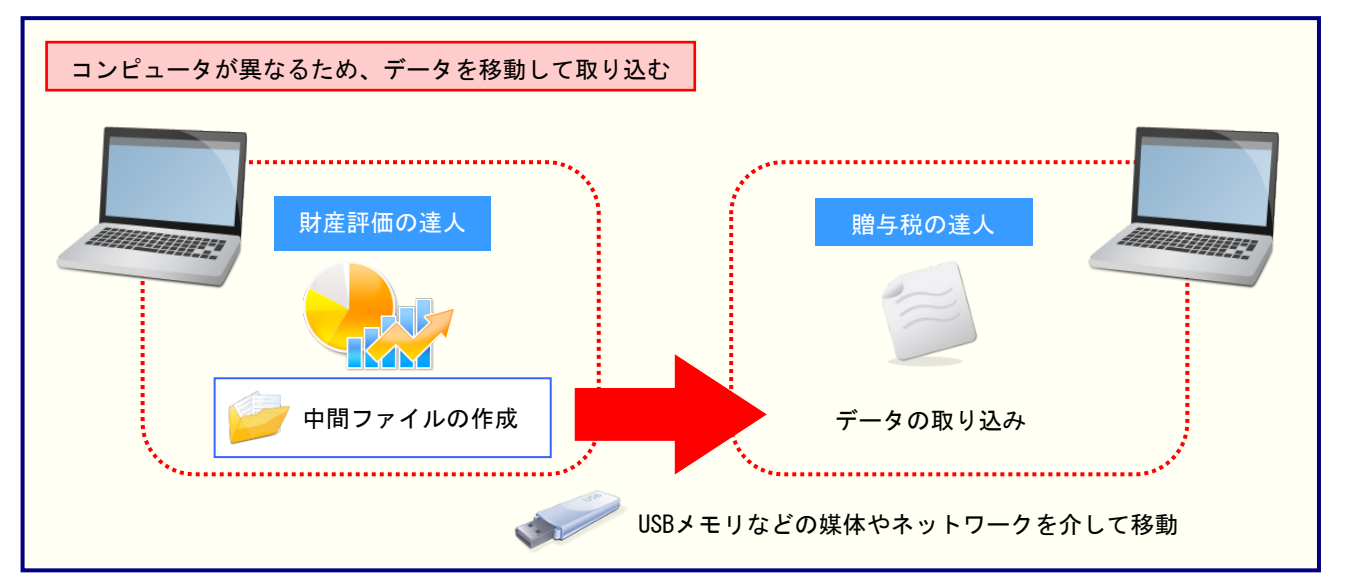

🦲 注意

ご利用の「財産評価の達人」と「贈与税の達人」が共にProfessional Editionで、かつLAN環境にて ご利用の場合はLAN上で連動元のデータを取得できるため、同一コンピュータにインストールしてい る場合と同様に媒体を介さずデータを連動できます。

### 5.操作方法

「贈与税の達人from財産評価の達人(令和02年分以降用)」を使って、以下の手順で連動します。 事前に「6.連動対象項目」(P.25)を必ずお読みください。

操作手順は、「財産評価の達人」と「贈与税の達人」を同一コンピュータにインストールしているかどうか で異なります。

#### 1.「財産評価の達人」と「贈与税の達人」を同一コンピュータにインストールしている場合

**1.** 「贈与税の達人」を起動してデータを取り込む顧問先データを選択し、業務メニュー[データのインポート]をクリックします。

| 業務メニュー            | ×                                                        |
|-------------------|----------------------------------------------------------|
| 導入                | 税務代理                                                     |
| 基本情報の登録           | 税務代理書面の作成                                                |
| 贈与者の登録            | ユーティリティ                                                  |
| 申告                | 業務エラーチェック                                                |
| 取得財産の登録           |                                                          |
| 申告書の作成            | 帳票の一括印刷                                                  |
| 更正の請求書の作成         | データのインポート                                                |
| 納付書の作成            |                                                          |
| 事業承継              |                                                          |
| ● 事業承継税制提出書類の作成 ▼ | K0JIN0000 ○○ 太郎<br>申告年度: 令和 4年分<br>申告区分:確定<br>データ名称:確定申告 |
| 19月1日の達人          | 接続先:(local)/DATABASE                                     |

[データのインポート] 画面が表示されます。

2. [財産評価の達人(令和02年分以降用)からのインポート]をクリックして選択し(①)、 [確定]ボタンをクリックします(②)。

| データのインポート                                                                          |                                                                                                    |                                                            | ×                                           |
|------------------------------------------------------------------------------------|----------------------------------------------------------------------------------------------------|------------------------------------------------------------|---------------------------------------------|
| データ<br>処理が<br>1<br>開登<br>1<br>開登<br>1<br>日間フィ<br>日間フィ<br>日間フィ<br>コメン<br>財産評<br>産デー | のインボートでは、以下の<br>行えます。<br>アイル (財産評価用) から<br>西の達人(今和02年分以降)<br>マイルを出力するブログラム<br>ト<br>価の達人データのインボー<br>タを取り込んで帳裏上に反 | 種類のデータ<br>のインポート<br>割からのイン<br>ふを入手する!<br>・ト処理を行い<br>弾いします。 | aの取込み<br>  <mark>ボート</mark><br>こは<br>」)ます。資 |
| F1<br>ヘルプ                                                                          | 2                                                                                                    | Enter<br>確定                                                | ESC<br>キャンセル                                |

[贈与税の達人from財産評価の達人(令和O2年分以降用)] 画面が表示されます。

| A 贈与税の達人from                              | 財産評価の達人(令和02年分以降用)                                                                                            |
|-------------------------------------------|----------------------------------------------------------------------------------------------------|
| Les les les les les les les les les les l | 「財産評価の達人」から、財産のデータをインボートします。<br>インボートは次の手順で行われます。<br>- 財産評価の顧問先を選択します。<br>- インボートの条件を設定します。<br>- インボートを実行します。 |
| IM                                        | D女へ]をクリックしてください。                                                                                              |

財産評価の評価対象者を選択する画面が表示されます。

| A 贈与税の達人from | 財産評価の達人(令和02年分以降用)<br>財産評価の評価対象者を選択します。                                                                                  | × |
|--------------|----------------------------------------------------------------------------------------------------|---|
| NISI         | 参照はないをクリックして財産評価に登録されている評価対象者の一覧から選択します。         参照(S)         選択された評価対象者         コード:         名称:         対象年:       年分 |   |
| /L           | 評価対象者を選択してから、じ欠へ」をクリックしてください。                                                                                            |   |

[開く] 画面が表示されます。

# 5. 該当の評価対象者をクリックして選択し(①)、[確定]ボタンをクリックします(②)。

| 開く |                  |          |    |        |       | ×                          |
|----|------------------|----------|----|--------|-------|----------------------------|
| 接紙 | 売先:(local)/Da    | ATABASE  | 参照 |        |       |                            |
|    | 価対象者コード          | 評価対象者名   |    | 対象年    | ステータス | 保存年月日                      |
| Ψ  | KOJIN00001       | 00 太郎    |    | 令和XX年分 |       | R.XXXXXX XX:XX:XX          |
|    |                  |          |    |        |       |                            |
|    |                  |          |    |        |       |                            |
|    |                  |          |    |        |       |                            |
|    |                  |          |    |        |       |                            |
|    |                  |          |    |        |       |                            |
|    |                  |          |    |        |       |                            |
|    |                  |          |    |        |       |                            |
|    |                  |          |    |        |       |                            |
|    |                  |          |    |        |       |                            |
|    |                  |          |    |        |       |                            |
|    |                  |          |    |        |       |                            |
|    |                  |          |    |        |       |                            |
|    |                  |          |    |        |       |                            |
| 1件 | /1件              |          |    |        | (     | 2                          |
| 4  | F3 F4<br>参照 表示切替 | F5<br>検索 |    |        |       | Enter ESC<br>क्षेट्र २४७७॥ |

財産評価の評価対象者を選択する画面に戻ります。

※該当の評価対象者が表示されない場合、[F5/検索]ボタンをクリックして表示される画 面から検索条件を変更してください。

| [次へ]ボタン<br>照与税の達人from | <b>・をクリックします。</b><br>財産評価の達人(令和02年分以降用)                                                                                                    | × |
|-----------------------|----------------------------------------------------------------------------------------------------|---|
| TATISU                | 財産評価の評価対象者を選択します。         「参照「ボタンをクリックして財産評価に登録されている評価対象者の一覧から選択します。         参照(S)…         運択された評価対象者         □ード:       KOJIN00001         名称:       ○○ 太郎         対象年:       令和XX         評価対象者を選択してから、DxへJをクリックしてください。 |   |
|                       | < 戻る(B) 次へ(N) > キャンセル                                                                                                    |   |

設定内容確認の画面が表示されます。

| <mark>喚</mark> 贈与税の達人from財産評価の達人(令和02年分以降用)                                                             | ×            |
|----------------------------------------------------------------------------------------------------|--------------|
| 処理を実行するための設定が完了しました<br>設定の内容を確認したら、[完了]をクリック<br>IF(価対象者]<br>コード :(OJIN00001<br>名称 :〇〇 大郎<br>対象年 :令和XX年分 | 。して処理を実行します。 |
| 2_                                                                                                    |              |

[条件設定(インポート)] 画面が表示されます。

**6**.

8. インポートの条件を設定し(①)、[確定]ボタンをクリックします(②)。

| 1 | 条件設定(イン  | ポート)            |                |                     |                               | ×            |
|---|----------|-----------------|----------------|---------------------|-------------------------------|--------------|
|   | <b>1</b> | ンポート方注          | を選択してください。     |                     |                               |              |
|   |          | )【追加】 刊         | 見在登録されている財族    | 童を残した状態で、選          | 択された財産を追加します。                 | <u>)</u>     |
|   | C        | 〕【新規】 刊         | 現在登録されている財族    | 童を全て削除し、選択          | された財産を新規に登録します。               |              |
|   | 【財産一覧】   |                 |                |                     |                               |              |
|   | コード      | 種類              | 細目             | 利用区分、銘柄等            | 所在場所等                         | ^            |
|   | 0008-01  | 十地              | 火田             | 市街地農地               | 八王子市〇〇1-15                    |              |
|   | 0009-01  | 土地              | 宅地             | 自用地                 | あきる野市〇〇300番地土地信訊              | E            |
|   | 0010-01  | 土地              | 宅地             | 自用地                 | あきる野市〇〇780番地                  |              |
|   | 0021-03  | 事業用             | 機械             | 機械装置○○工             | 金属製品製造設備〇〇市〇〇工:               | 場            |
|   | 0012-01  | 有価証券            | その他の株式         | ○○電気㈱               |                               |              |
|   | 0012-02  | 有価証券            | その他の株式         | ㈱〇〇銀行               |                               |              |
|   | 0013-01  | 有価証券            | その他の株式         | 〇〇石油㈱               |                               |              |
|   | 0013-02  | 有価証券            | その他の株式         | (#OO                |                               |              |
|   | 0014-01  | 有価証券            | その他の株式         | ㈱〇〇建設               |                               |              |
|   | 0014-02  | 有価証券            | その他の株式         |                     |                               |              |
|   | 0015-01  | 有価証券            | その他の株式         | 閉口の産業               |                               |              |
|   |          | 有恤証券            | その他の株式         | 明山山南争               |                               |              |
|   |          | 有1曲証券           | 特定同族株式(        | 咿 能白速元              |                               |              |
|   |          | 有100部分<br>左/東京業 | 特定问题体的 (       | 瞬 原則詳価<br>医療法 オーハヘム | 東京都江東区〇〇11日1番15               |              |
|   |          | 有個証券            | 何疋回族出貢 \<br>公佳 | 医療法人 しし会            | 東京都江東区(100)1日3番35<br>へへ証券へへ士店 |              |
|   | 6666-01  | 有個証券            | 公ぼ             |                     |                               |              |
|   | 7777-01  | 有価証券            | 公債             |                     |                               |              |
|   | 7777-02  | 有価証券            | 公債             |                     |                               |              |
|   | 6666-03  | 有価証券            | 社債             | ○○··並派<br>○○建設第○回   |                               |              |
|   | 7777-03  | 有価証券            | 社債             | 00建設割引債             |                               |              |
|   | 0016-03  | その他             | その他            | さわやか年金ブ             | さわやか生命保険相互会社                  | ~            |
| _ | F1       | F11             |                |                     | 2 Enter                       | ESC          |
|   | ヘルブ      | 全選択             |                |                     | 確定                            | <b>キャンセル</b> |

確認画面が表示されます。

- ※ 連動する内容や注意事項が記載されていますので、画面をよくお読みください。
- ※ 連動を行わない財産がある場合、該当の財産のチェックボックスをクリックしてチェック を外します。

# 9. [OK]ボタンをクリックします。

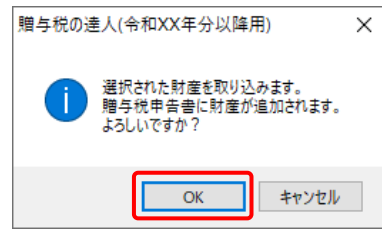

終了画面が表示されます。

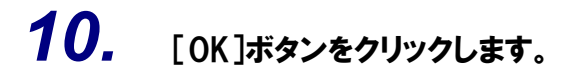

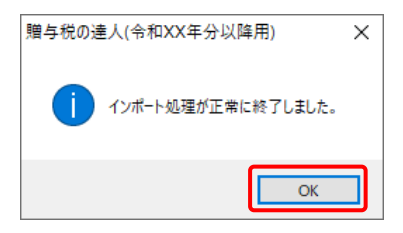

[業務メニュー] 画面に戻ります。データの作成(中間ファイルの作成)が終了すると同時 に、「贈与税の達人」にデータが取り込まれます。

以上で、データの取り込みは完了です。

### 2.「財産評価の達人」と「贈与税の達人」を別のコンピュータにインストールしている場合

- 1.
- Windowsのスタートメニュー[達人シリーズ]ー[贈与税の達人from財産評価の達人(令 和02年分以降用)]をクリックします。

[贈与税の達人from財産評価の達人(令和O2年分以降用)] 画面が表示されます。

※ Windows 11の場合は、Windowsのスタートメニュー [すべてのアプリ] をクリックし て表示される [すべてのアプリ] 画面で、[達人シリーズ] – [贈与税の達人from財産評 価の達人(令和O2年分以降用)] をクリックします。

| 「日本部で/エの)本人 いた「開始上部(の)本人 い。日子在二)、万丈子万寸光、し                                                                                                    |
|----------------------------------------------------------------------------------------------------|
| 「初達計画の達く」から「増く税の達入」へ、初達ナータをエクスボート<br>するためのファイルを作成します。<br>エクスポートしたファイルは、「増与税の達人」のメニュー「データのインポー<br>ト」で読み込んで使用できます。<br>エクスポートは次の手順で行われます。<br>- 財産評価の評価対象者を選択します。<br>- エクスポートの条件を設定します。<br>- エクスポートの条件を設定します。<br>- エクスポートを実行します。 |
|                                                                                                    |

財産評価の評価対象者を選択する画面が表示されます。

3.

#### [参照]ボタンをクリックします。

| <mark>졣</mark> 贈与税の達人from | 財産評価の達人(令和02年分以降用)    | × |
|---------------------------|-----------------------|---|
| TATSU                     | 財産評価の評価対象者を選択します。     | _ |
|                           | < 戻 (B) 次ハ(N) > キャクセル |   |

#### [開く] 画面が表示されます。

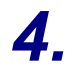

該当の評価対象者をクリックして選択し(①)、[確定]ボタンをクリックします(②)。

| 開く               |          |    |         |       | ×                     |
|------------------|----------|----|---------|-------|-----------------------|
| 接続先: (local)/D/  | ATABASE  | 参照 |         |       |                       |
|                  | 評価対象者名   |    | 対象年     | ステータス | 保存年月日                 |
| KOJIN00001       | 〇〇 太郎    |    | 令和 XX年分 |       | R.XXXXXX XX:XX:XX     |
|                  |          |    |         |       |                       |
|                  |          |    |         |       |                       |
|                  |          |    |         |       |                       |
|                  |          |    |         |       |                       |
|                  |          |    |         |       |                       |
|                  |          |    |         |       |                       |
|                  |          |    |         |       |                       |
|                  |          |    |         |       |                       |
|                  |          |    |         |       |                       |
|                  |          |    |         |       |                       |
|                  |          |    |         |       |                       |
|                  |          |    |         |       |                       |
|                  |          |    |         |       |                       |
| 1件/1件            |          |    |         |       |                       |
| F3 F4<br>参照 表示切替 | F5<br>検索 |    |         | (     | Enter ESC<br>確定 キャンセル |

財産評価の評価対象者を選択する画面に戻ります。

- ※ 該当の評価対象者が表示されない場合、[F5/検索] ボタンをクリックして表示される画 面から検索条件を変更してください。
- ※ ご利用の「財産評価の達人」と「贈与税の達人」が共にProfessional Editionで、かつLAN 環境にてご利用の場合はLAN上で連動元のデータを取得できるため、[参照] ボタンをク リックして表示される画面から「財産評価の達人」のコンピュータのデータベースを指定 してください。

# 5. [次へ]ボタンをクリックします。

| <mark>졣</mark> 贈与税の達人from | 材産評価の達人(令和02年分以降用)                                                                                                    | × |
|---------------------------|----------------------------------------------------------------------------------------------------|---|
| TATSU                     | 財産評価の評価対象者を選択します。<br>「参照1ポタンをクリックして財産評価に登録されている評価対象者の一覧<br>から選択します。<br>参照(S)…<br>選択された評価対象者<br>コード: KOJIN00001<br>名称: ○○ 太郎<br>対象年: 令和XX 年分<br>評価対象者を選択してから、 じたへ]をクリックしてください。<br>< 戻る(B) 次へ(N) > キャンセル |   |
|                           |                                                                                                    |   |

エクスポートするファイル名を選択する画面が表示されます。

 $\times$ 

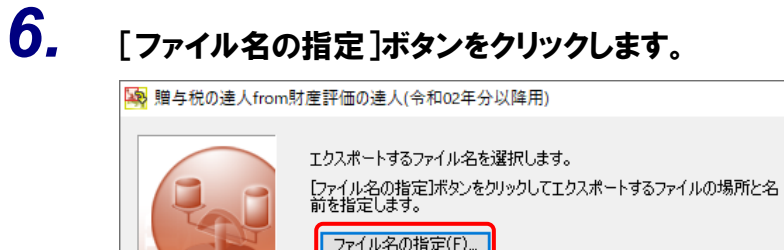

| S   | ビファイル名の指定(F)…<br>エクスポートするファイル                             |
|-----|-----------------------------------------------------------|
| TAT | 「エクスポートするファイル」に目的のファイルが表示されていることを確認<br>し、D次へ]をクリックしてください。 |
|     | < 戻る(B) 次へ(N) > キャンセル                                     |

[名前を付けて保存] 画面が表示されます。

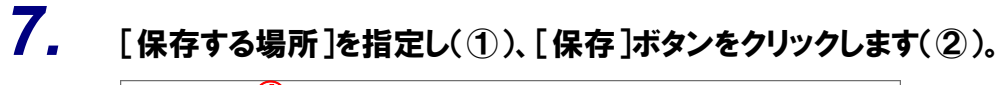

| 🥦 名前を付けて保存 | 1           |             |          |           | ×         |
|------------|-------------|-------------|----------|-----------|-----------|
| 保存する場所(I): | ニー デスクトップ   |             | ~        | G 🕸 📂 🎞 - |           |
| クイック アクセス  |             | 2           |          | -         | <b>\$</b> |
| デスクトップ     | OneDrive    | tatsuzin    | PC       | ライブラリ     | ネットワーク    |
| ライブラリ      |             |             |          |           |           |
| PC         |             |             |          |           |           |
| ネットワーク     |             |             |          |           |           |
|            |             |             |          | 2         |           |
|            | ファイル名(N):   | KOJIN00001  | 太郎令和XX年分 | ~         | 保存(S)     |
|            | ファイルの種類(T): | エクスポート ファイル | (*.xml)  | ~         | キャンセル     |

エクスポートするファイル名を選択する画面に戻ります。 ※ [ファイル名] は任意に変更できます。

| エクスポートするファイル名を選択します。                                                                                                    |  |
|----------------------------------------------------------------------------------------------------|--|
| [ファイル名の指定]ボタンをクリックしてエクスポートするファイルの場所と名<br>前を指定します。<br>ファイル名の指定(F)…<br>エクスポートするファイル<br>C¥Users¥tatsuzin¥Desktop¥K0JIN00001○○ 太郎令和X2 |  |
| 「エクスポートするファイル」に目的のファイルが表示されていることを確認し、 じたへ)をクリックしてください。                                                                            |  |

設定内容確認の画面が表示されます。

| 9. | 処理の設定内容を確認し(①)、[完了]ボタ         | ンをクリック | います(②)。 |
|----|-------------------------------|--------|---------|
|    | 瞬期与税の達人fram財産評価の達人(会和02年会以降田) | ~      |         |

| 😽 贈与梲の達人from財産評価の達人(令和02年分以降用)                                                                                                    | × |
|----------------------------------------------------------------------------------------------------|---|
| <ul> <li>処理を実行するための設定が完了しました。</li> <li>設定の内容を確認したら、「完了1をクリックして処理を実行します。</li> <li>問理価対象者1</li> <li>コード : KOJIN00001</li> <li>名称 : ○○ 太郎</li> <li>対象年 : 令和XX年分</li> <li>[ファイル名]</li> <li>C¥Users¥tatsuzin¥Desktop¥KOJIN00001○○ 太郎令和XX年分</li> <li>イラシェット</li> </ul> |   |
| <b>(2)</b><br><戻る( <u>B</u> ) 完了 キャンセル                                                                                                    | , |

完了画面が表示されます。

# **10.** [OK]ボタンをクリックします。

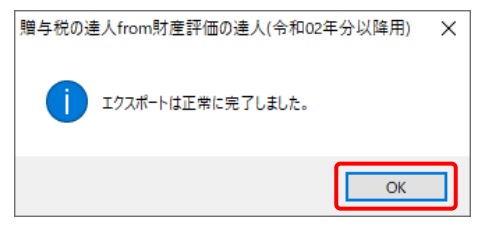

手順7で指定した [保存する場所] に、中間ファイルが作成されます。

8.

- **11.** 作成された中間ファイルを、USBメモリなどの媒体やネットワークを介して「贈与税の達人」 をインストールしているコンピュータに移動します。
- **12.** 「贈与税の達人」を起動して該当のデータを選択し、業務メニュー[データのインポート]を クリックします。

| 業務メニュー ×                                                                                                    |                                                           |  |  |  |
|----------------------------------------------------------------------------------------------------|-----------------------------------------------------------|--|--|--|
| 導入                                                                                                    | 税務代理                                                      |  |  |  |
| 基本情報の登録                                                                                                    | 税務代理書面の作成                                                 |  |  |  |
| 11月1日日本 11月1日日 11月1日日 11月1日 11月1日日 11月1日日 11月1日日 11月1日 11月1日日 11月1日日 11月1日日 11月1日日 11月1日日 11月1日日 11月1日日 11月1日日 11月1日日 11月1日日 11月1日日 11月1日日 11月1日日 11月1日日 11月1日日 11月1日日 11月1日日 11月1日日 11月1日日 11月1日日 11月1日日 11月1日日 11月1日日 11月1日日 11月1日日 11月1日日 11月1日日 11月1日日 11月11日 11月11日 11月11日11111111 | ユーティリティ                                                   |  |  |  |
| 申告                                                                                                    | 業務エラーチェック                                                 |  |  |  |
| 取得財産の登録                                                                                                    |                                                           |  |  |  |
| 申告書の作成                                                                                                    | ● 帳票の一括印刷                                                 |  |  |  |
| 更正の請求書の作成                                                                                                    | データのインポート                                                 |  |  |  |
| 副 納付書の作成                                                                                                    |                                                           |  |  |  |
| 事業承継                                                                                                    |                                                           |  |  |  |
| ● 事業承継税制提出書類の作成 ▼                                                                                                    | K0J1N00001 ○○ 太郎<br>申告年度: 令和 4年分<br>申告区分:確定<br>データ名称:確定申告 |  |  |  |
| 開生の違人                                                                                                    | 接続先:(Iocal)/DATABASE                                      |  |  |  |

[データのインポート] 画面が表示されます。

**13.** [中間ファイル(財産評価用)からのインポート]をクリックして選択し(①)、[確定]ボタン をクリックします(②)。

| データのインポート |                                                                                   |                          | ×   |
|-----------|-----------------------------------------------------------------------------------|--------------------------|-----|
|           | データのインボートでは、以下の種<br>処理が行えます。<br>中間ファイル (財産評価用) からの・<br>コメント<br>中間ファイル (財産評価用) を指定 | 類のデータの<br>インボート<br>することで |     |
|           | 価の財産データを取り込んで帳票上<br>2                                                             | に反映しま<br>Enter<br>確定     | ESC |

[データインポート] 画面が表示されます。

14. 作成した中間ファイルをクリックして選択し(①)、[開く]ボタンをクリックします(②)。

| 🙀 データインポート                                |             |              |             |         | >        |
|-------------------------------------------|-------------|--------------|-------------|---------|----------|
| ファイルの場所(I):                               | ニー デスクトップ   |              | ~           | G 🕸 🖻 🛄 | <b>.</b> |
| クイック アクセス                                 |             | 2            |             |         | ٢        |
| デスクトップ<br>デスクトップ<br>ライブラリ<br>PC<br>マットワーク | OneDrive    | tatsuzin     | PC          | 5イブラリ   | ネットワーク   |
|                                           |             |              |             | (2      | )        |
|                                           | ファイル名(N):   | KOJIN0000100 | 太郎令和XX年分.xr | nl 🗸    | 開く(O)    |
|                                           | ファイルの種類(T): | 中間ファイル(*.XMI | L)          | ~       | キャンセル    |

[条件設定(インポート)] 画面が表示されます。

# 15. インポートの条件を設定し(①)、[確定]ボタンをクリックします(②)。

| 1 | 条件設定(インボ   | (                       |                 |                  |                    |                     | Х     |
|---|------------|-------------------------|-----------------|------------------|--------------------|---------------------|-------|
| G | <u>і</u> 1 | ンポート方注                  | まを選択してください。     |                  |                    |                     |       |
|   |            | 〕【追加】 ヲ                 | 見在登録されている財績     | 産を残した状態で、選       | 択された財産を逃           | 跏します。               |       |
|   | 0          | )【新規】 3                 | 現在登録されている財産     | 金を全て削除し、 選択      | された財産を新規           | 肌に登録します。            |       |
|   |            |                         |                 |                  |                    |                     |       |
|   | 【財産一覧】     |                         | 1               |                  | 1                  |                     |       |
|   | コード        | 種類                      | 細目              | 利用区分、銘柄等         | 所在場所等              |                     | ^     |
|   | 0008-01    | 土地                      | 火田              | 市街地農地            | │八王子市〇〇1-          | 15                  |       |
|   | 0001-01    | 土地                      | 宅地              | 貸家建付地            | (三路)世田谷区           | .00                 |       |
|   | 0002-01    | 土地                      | 宅地              | 自用地              | (間口)世田谷国           | <u>xoo</u>          |       |
|   | 0003-01    | 土地                      | 宅地              | 自用地              | (不整形)世田谷           | 200<br>200          |       |
|   | 0003-02    | 土地                      | 宅地              | 自用地              | (地籍規模大)世           | (田谷区00              |       |
|   |            | 土地                      | 宅地              | 信地権              | (相当地代)世田           | YOO MY              |       |
|   |            | 土地                      | 定借権の困地          | 定借権の低地           | 世田谷区〇〇             | 000 <del></del>     |       |
|   |            | 工地                      | 毛地<br>字地        | 自用地              | めきる野市しし            | 300番地工地1言記          |       |
|   |            | 上- <sup>42</sup><br>本業田 | -C-10<br>1881at | 自用地<br>継捕装置へへて   | 全国制具制造設            | 700番地<br>(徳へへ古へへて提) |       |
|   | 0021 03    | 争来/П···<br>有価証券         | その他の株式          | ○○雷気崩            | 표 (파려한 이미하는 /브리)   |                     |       |
|   | 0012-02    | 有価証券                    | その他の株式          | 第〇〇銀行            |                    |                     |       |
|   | 0013-01    | 有価証券                    | その他の株式          | 00石油㈱            |                    |                     |       |
|   | 0013-02    | 有価証券                    | その他の株式          | 第00              |                    |                     |       |
|   | 0014-01    | 有価証券                    | その他の株式          | ㈱○○建設            |                    |                     |       |
|   | 0014-02    | 有価証券                    | その他の株式          | ○○商事㈱            |                    |                     |       |
|   | 0015-01    | 有価証券                    | その他の株式          | ㈱○○産業            |                    |                     |       |
|   | 0015-02    | 有価証券                    | その他の株式          | ㈱△△商事            |                    |                     |       |
|   |            | 有価証券                    | 特定同族株式(         | ㈱ 配当還元           | 東京都江東区〇            | ○1丁目1番1号            |       |
|   |            | 有恤証券                    | 特定问族株式(         |                  | 東京都江東区〇            |                     |       |
|   |            | 有100部分<br>方体部类          | 何疋问族出資 \        | 医療法人 しし会 第八回利付国体 | 東京都江東区し<br>への証券への士 | ○01日0番0万<br>店       |       |
|   | 10000-01   | 1月11日1日2775             | ム国              | SCHOOLENE        |                    |                     |       |
|   | F1         | F11                     |                 |                  |                    | Enter E             | SC    |
|   | ヘルプ        | 全選択                     |                 |                  |                    | 確定 キャン              | til 👘 |

確認画面が表示されます。

- ※ 連動する内容や注意事項が記載されていますので、画面をよくお読みください。
- ※ 連動を行わない財産がある場合、該当の財産のチェックボックスをクリックしてチェック を外します。

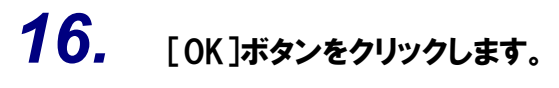

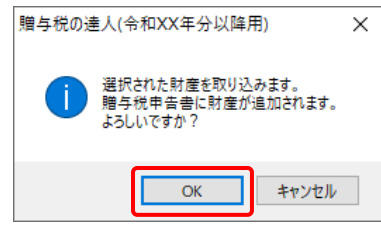

終了画面が表示されます。

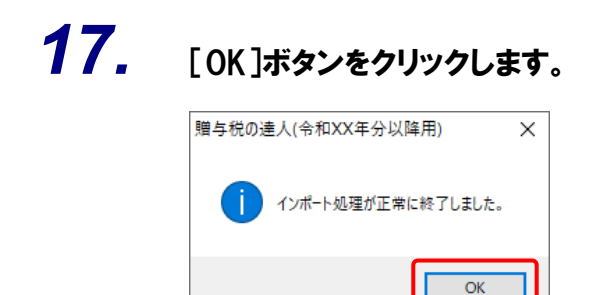

[業務メニュー] 画面に戻ります。

以上で、データの取り込みは完了です。

### 6.連動対象項目

「贈与税の達人from財産評価の達人(令和O2年分以降用)」では、「財産評価の達人」の財産一覧表より データを取り込みます。

#### 「財産評価の達人」から連動するデータ(連動元)

「財産評価の達人」からは業務メニュー [財産一覧表の作成] で作成したデータが連動します。

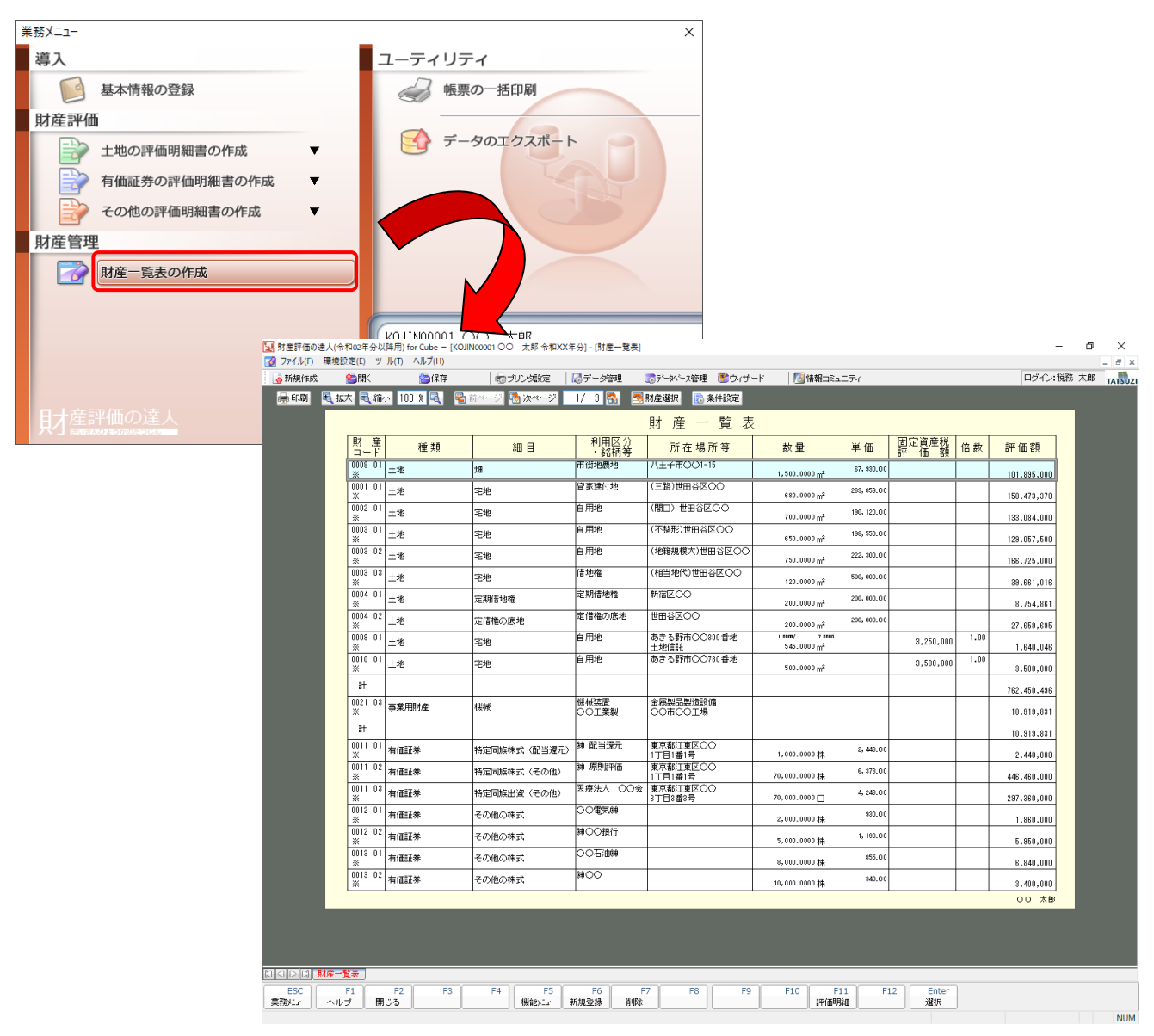

業務メニュー [土地の評価明細書の作成] [有価証券の評価明細書の作成] [その他の評価明細書の作成] の財産は、登録すると [財産一覧表の作成] に集約されます。

### 「贈与税の達人」に連動するデータ(連動先)

「贈与税の達人」に連動するデータは以下のとおりです。次ページの画面の太枠部分が連動対象項目です。

贈与税申告書

[取得財産の新規登録/変更] 画面

#### ●贈与税の達人from財産評価の達人(令和02年分以降用) 運用ガイド●

[取得財産の新規登録/変更]画面

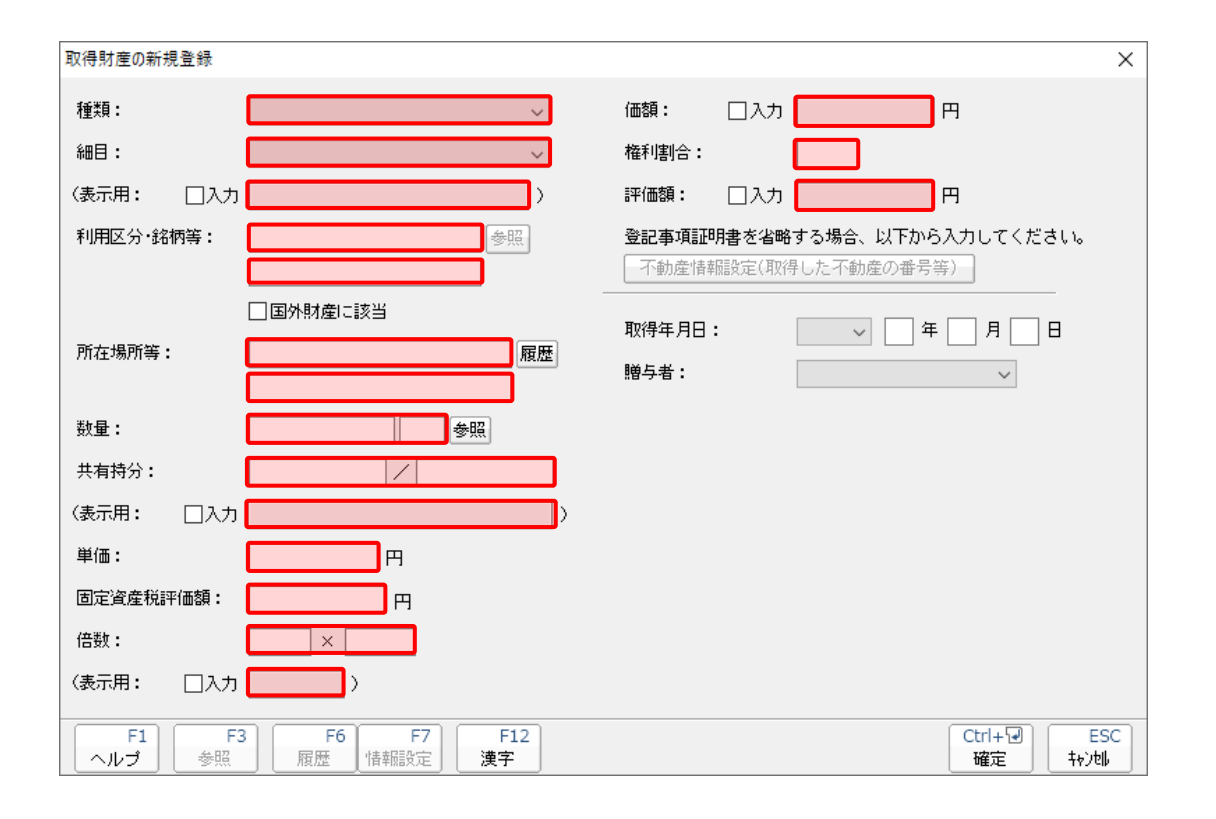

### 7.アンインストール方法

「贈与税の達人from財産評価の達人(令和O2年分以降用)」をコンピュータからアンインストールするには、以下の手順で行います。

### 🦲 注意

アンインストール作業中に[ユーザーアカウント制御]画面が表示されることがあります。その場合は[はい]ボタンをクリックして作業を進めてください(必要に応じてパスワードを入力します)。

# **1.** Windowsのスタートメニュー[Windowsシステムツール]-[コントロールパネル]をクリックします。

[コントロールパネル] 画面が表示されます。

※ Windows 11の場合は、Windowsのスタートメニュー [すべてのアプリ] をクリックし て表示される [すべてのアプリ] 画面で、[Windowsツール] – [コントロールパネル] をクリックします。

### 2. [プログラムのアンインストール]をクリックします。

[プログラムのアンインストールまたは変更] 画面が表示されます。

- ※ [コントロールパネル] 画面をアイコン表示にしている場合は、[プログラムと機能] を クリックします。
- 3. [贈与税の達人from財産評価の達人(令和02年分以降用)]をクリックして選択し、 [アンインストール]をクリックします。

[プログラムと機能] 画面が表示されます。

**4.** [はい]ボタンをクリックします。

アンインストールが開始されます。

# 5. アンインストールが終了したら、[プログラムのアンインストールまたは変更]画面を終了します。

以上で、「贈与税の達人from財産評価の達人(令和O2年分以降用)」のアンインストールは完了です。

### 8.著作権・免責等に関する注意事項

- ・「贈与税の達人from財産評価の達人(令和O2年分以降用)」のソフトウエア製品全体の著作権、工業 所有権の一切の知的財産権は弊社に帰属するものとします。
- ・ 「贈与税の達人from財産評価の達人(令和O2年分以降用)」の複製物(バックアップ・コピー)は、 不慮の事故に備えて1部のみ作成することができます。
- ・「贈与税の達人from財産評価の達人(令和O2年分以降用)」を使用した結果の損害及び影響について、 原因のいかんを問わず、弊社は一切の賠償の責任を負いません。
- 「贈与税の達人from財産評価の達人(令和O2年分以降用)」のプログラム及びドキュメント等の一部 または全部をどのような場合でもその形態を問わず無断で解析・改造・配布等を行うことはできません。
- ・ 「贈与税の達人from財産評価の達人(令和O2年分以降用)」のソフトウエア製品仕様は、事前の通知 なしに変更することがあります。

**贈与税の達人from財産評価の達人(令和02年分以降用)** 運用ガイド 2023年4月15日改訂版